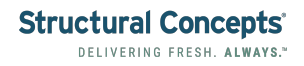

# Add New Staff Member in Instant Systems Admin

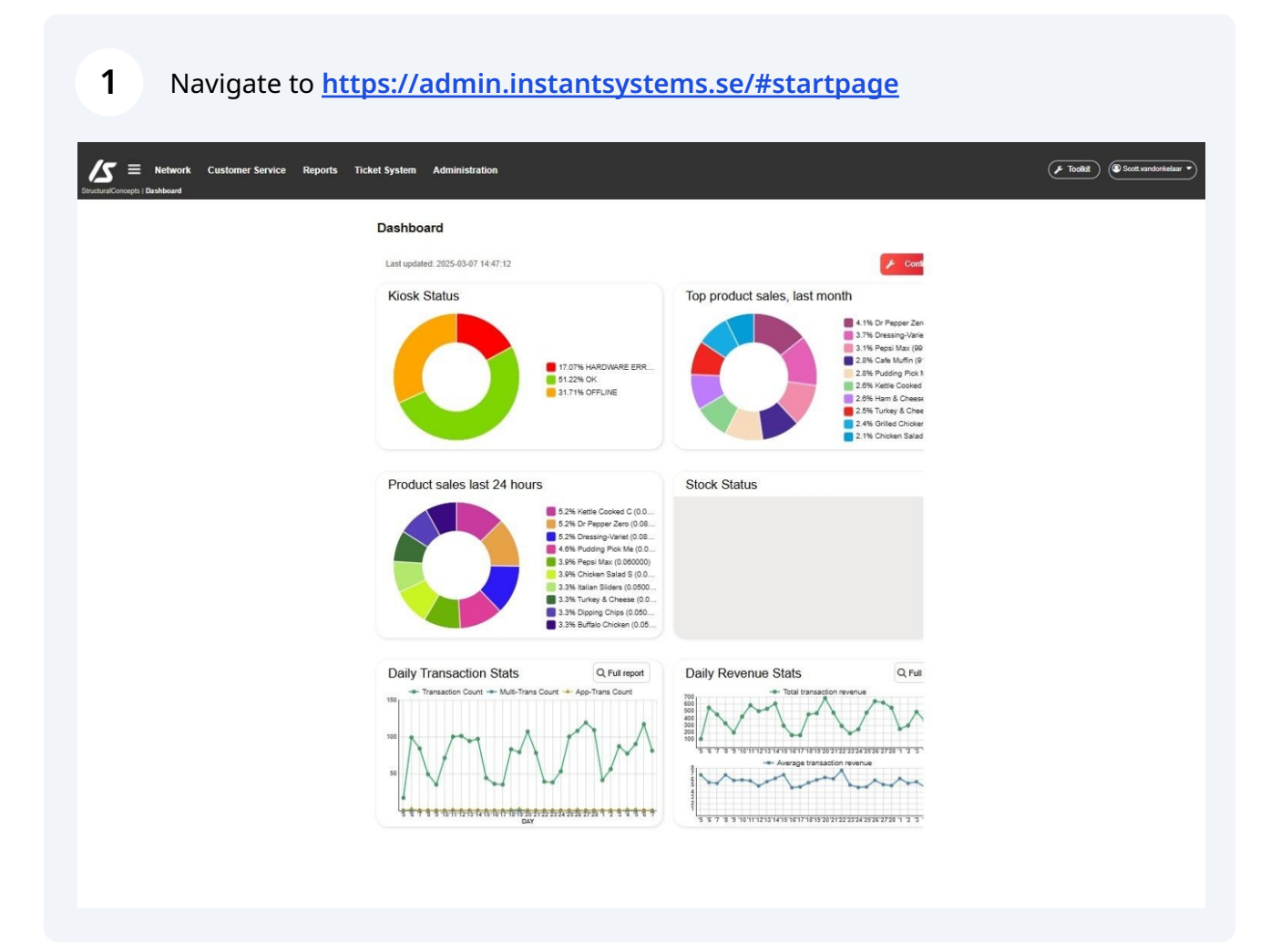

#### 2 Click Menu Button.

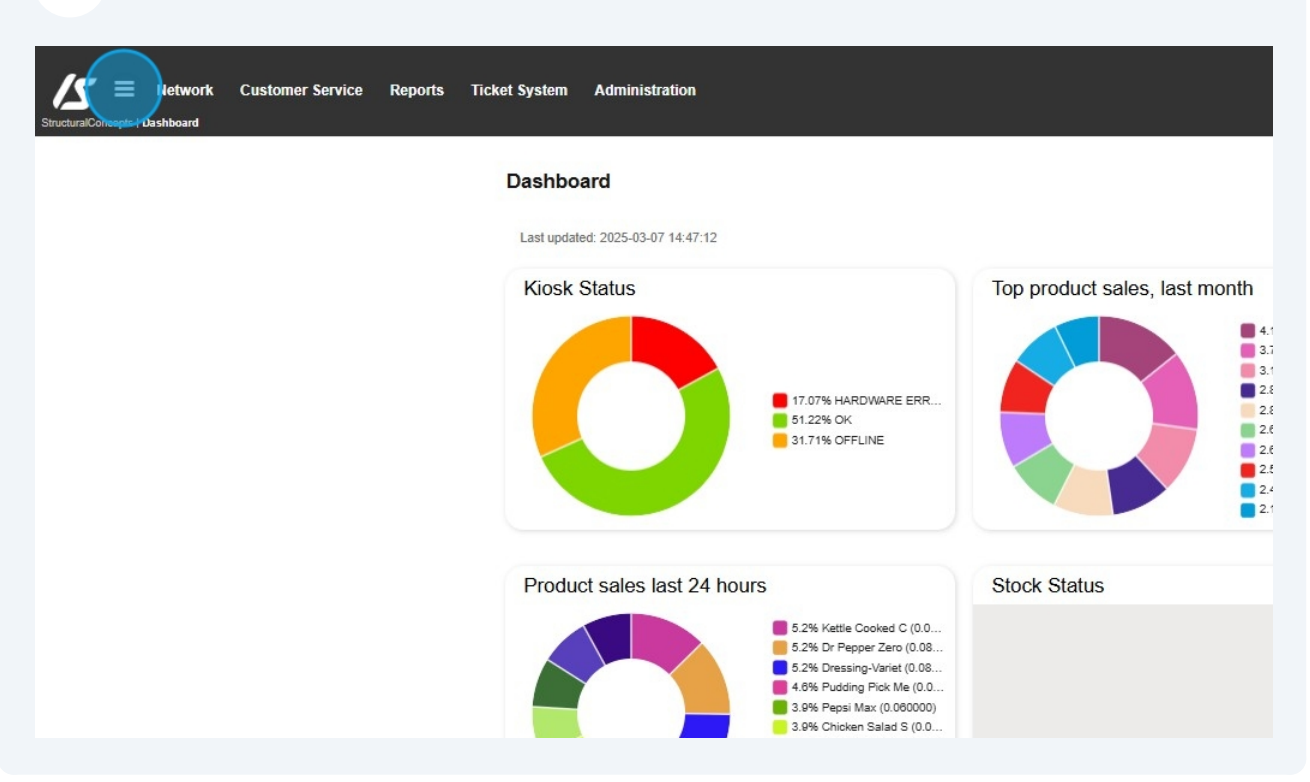

3 Click Network. Network Customer Service Reports Ticket System Administration 15 s I Da Dashboard Find page Q Last updated: 2025-03-07 14:47:12 e Mo Kiosk Status Top product sales, last month 0 4.1 🗠 Reports 3.7 Ticket System 2.8 4 Administration 17.07% HARDWARE ERR.. 2.8 51.22% OK 31.71% OFFLINE 2.6 2.5 2.1 Product sales last 24 hours Stock Status 5.2% Kettle Cooked C (0.0... 5.2% Dr Pepper Zero (0.08... 5.2% Dressing-Variet (0.08... 4.6% Pudding Pick Me (0.0...
 3.9% Pepsi Max (0.060000) 3.9% Chicken Salad S (0.0..

#### 4 Click Staff. Network Customer Service Reports Licket System Administration ts | Dasht StructuralCo rd Find page Dashboard Q Last updated: 2025-03-07 14:47:12 C Dashboard \delta Network Kiosk Status Top product sales, last month + Information + Settings + Localizations 17.07% HARDWARE ERR... 51.22% OK Reports + Staff 31.71% OFFLINE + Kiosk Status Imports Media Upload Customer Service Stock Status Product sales last 24 hours 🗠 Reports 5.2% Kettle Cooked C (0.0... 5.2% Dr Pepper Zero (0.08... 5.2% Dressing-Variet (0.08... 4.6% Pudding Pick Me (0.0... Ticket System 4+ Administration 3.9% Pepsi Max (0.060000) 3.9% Chicken Salad S (0.0... 3.3% Italian Sliders (0.0500...

#### **5** Click Kiosk Staff.

| StructuralConcepts   Dashboard |                                   |                               |
|--------------------------------|-----------------------------------|-------------------------------|
| Find page                      | Dashboard                         |                               |
| Q                              |                                   | _                             |
| Cashboard                      | Last updated: 2025-03-07 14:51:52 | ۶ ۵                           |
| \delta Network                 | Kingk Status                      | Top product color, lost month |
| + Information                  | RIOSK Status                      | Top product sales, last month |
| + Settings                     |                                   | 4.1% Dr Pepper :              |
| + Localizations                |                                   | 3.1% Dressing-vi              |
| + Staff Reports                | ■ 17.07% HARDWARE ER              | R 2.8% Cafe Muffin            |
| - Staff                        | 51.22% OK                         | 2.8% Pudding Pk               |
| Kiosk Staff                    | 31./1% OFFLINE                    | 2.6% Ham & Che                |
| + Inventory                    |                                   | 2.5% Turkey & Ci              |
| + Kiosk Status                 |                                   | 2.1% Chicken Sa               |
| Imports                        |                                   |                               |
| Media Upload                   | Product sales last 24 hours       | Stock Status                  |
| Customer Service               |                                   |                               |
| ⊯ Reports                      | 5.2% Kettle Cooked C (0           | 08                            |
|                                | 5.2% Dressing-Variet (0.0         | 08                            |
| Administration                 | 4.0% Publing Pick Me (U           | 00)                           |
|                                | 3.9% Chicken Salad S (0           |                               |
|                                | 3.3% Italian Silders (0.05        | 0.0                           |
|                                | 3.3% Dipping Chips (0.05          | 50                            |
|                                | 3 384 Buffala Chiatan (A)         | ne -                          |

#### 6 Click "New Staff"

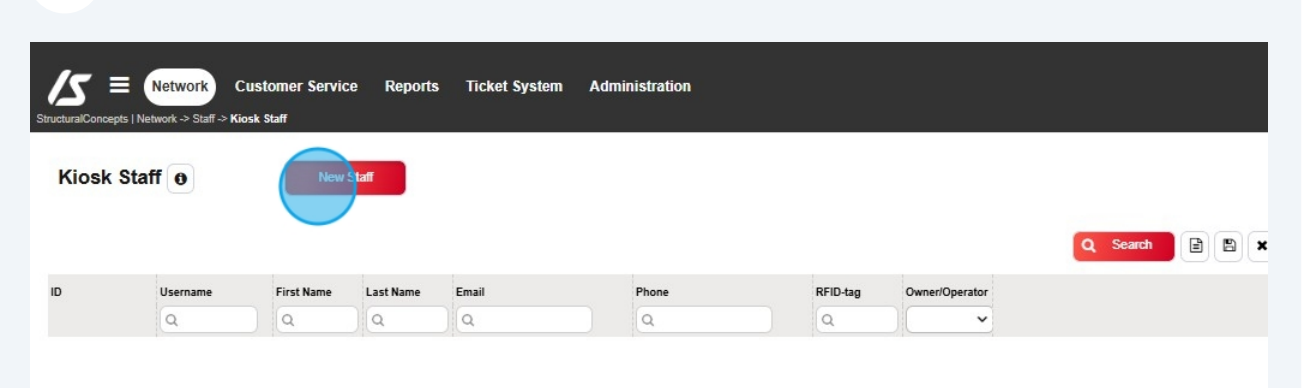

#### Click the "Username:" field.

| Administration |                         |                |                                                                                                    | F Toolkit Scott vandonkelaar •                   |
|----------------|-------------------------|----------------|----------------------------------------------------------------------------------------------------|--------------------------------------------------|
| Phone          | RFID-tag Owner/Operator | Q Search 🗈 🐿 🗙 | Usertame:<br>Kiosk password:<br><br>Operator:<br>Permission level:<br>Outer<br>Simple Merch<br>Merchandiser<br>Technician<br>Technician<br>E-mail:<br>Firstname:<br>Phone number: | Is App Merch:         Lastname:         Address: |

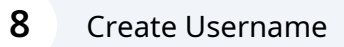

í

Tip! Usernames are typically formatted using the first initial of the first name followed by the full last name (e.g., John Doe becomes jdoe).

| <b>9</b> Click the "Kiosk password:" field.                                                                                                    |                                               |
|----------------------------------------------------------------------------------------------------|-----------------------------------------------|
| Administration                                                                                                    | Toolkit Scott vandonkelaar •                  |
| Phone     RFID-tag     Q     Search     Q     Search     None     RFID-tag     Owner/Operator     Q     Search     None     RFID-tag     Owner/Operator     Q     Search     None     RFID-tag     Owner/Operator     Q     Search     None     RFID-tag     Owner/Operator     Q     Search     None     RFID-tag     Owner/Operator     Q     Search     Search     Search     Search     Search     Search     Search     Search     Search     Search     Search     Search     Search     Search     Search     Search     Search     Search <th>Username:<br/>cpeterson<br/>Kickk password:<br/></th> | Username:<br>cpeterson<br>Kickk password:<br> |

### Create Password.

| Administration |                              |                |                                                                                                    | F Toolkit Scott vandonkelaar •            |
|----------------|------------------------------|----------------|----------------------------------------------------------------------------------------------------|-------------------------------------------|
| Phone          | RFID-tag Owner/Operator<br>Q | Q Soarch 🖻 🖿 🗙 | Username:<br>cpeterson<br>Kick passwold:<br><br>Operator:<br>Permission level:<br>© User<br>Simple Merch<br>Merchandiser<br>Technician<br>Technician+<br>E-mail:<br>Firstname:<br>Phone number: | Is App Merch:      Lastname:     Address: |

(i) Tip! Passwords are typically the same as Username.

### **11** Select the "Permission Level" field.

|       |          |                | Q Search | contercon           |                      |
|-------|----------|----------------|----------|---------------------|----------------------|
|       |          |                | 1        | cpeterson           |                      |
| Phone | RFID-tag | Owner/Operator |          | Kiosk password:     |                      |
| Q     | Q        |                |          |                     |                      |
|       |          |                |          | Operator:           |                      |
|       |          |                |          | White Bear Lake ISD | ~ )                  |
|       |          |                |          | Permission level:   |                      |
|       |          |                |          | User                |                      |
|       |          |                |          | Simple Merch        |                      |
|       |          |                |          | Merchandiser        |                      |
|       |          |                |          | Technician          |                      |
|       |          |                |          |                     |                      |
|       |          |                |          | E-mail:             |                      |
|       |          |                |          |                     | Is App Merch:        |
|       |          |                |          | Firstname:          | Lastname:            |
|       |          |                |          |                     |                      |
|       |          |                |          |                     |                      |
|       |          |                |          | Phone number:       | Address:             |
|       |          |                |          | Phone number:       | Address:             |
|       |          |                |          | Phone number:       | Address:             |
|       |          |                |          | Phone number:       | Address:<br>Zipcode: |
|       |          |                |          | Phone number:       | Address:             |

# Click the "E-mail:" field.

| hone | RFID-tag | Owner/Operator | Kiosk password:     |          |               |
|------|----------|----------------|---------------------|----------|---------------|
| Q    | Q        | · ·            |                     |          |               |
|      |          |                | Operator            |          |               |
|      |          |                | White Bear Lake ISF |          | ~             |
|      |          |                | White bear Eake 15  | ,<br>    |               |
|      |          |                | Permission level:   |          |               |
|      |          |                | User<br>Simple Marc | b.       |               |
|      |          |                | Merchandise         | 41<br>AT |               |
|      |          |                | Technician          |          |               |
|      |          |                | Technician+         |          |               |
|      |          |                |                     |          |               |
|      |          |                | E-mail:             |          |               |
|      |          |                |                     |          | IS App Merch: |
|      |          |                | Firstname:          | Last     | name:         |
|      |          |                |                     |          |               |
|      |          |                | Phone number:       | Add      | ress:         |
|      |          |                |                     |          |               |
|      |          |                | City:               | Zipc     | ode:          |
|      |          |                |                     |          |               |
|      |          |                |                     |          |               |
|      |          |                | Swine Data:         | Dfid     | Data-         |
|      |          |                | Swipe Data.         | Riid     | L'ata.        |
|      |          |                |                     |          |               |
|      |          |                | Department:         |          |               |

# Type Email Address

| Operator:                                                               |            |
|-------------------------------------------------------------------------|------------|
| White Bear Lake ISD                                                     | ~          |
| Permission level:<br>User<br>Simple Merch<br>Merchandiser<br>Technician |            |
| E-mail:                                                                 |            |
| cory.peterson@isd624.org                                                | Lastname:  |
| Phone number:                                                           | Address:   |
| City:                                                                   | Zipcode:   |
| Surine Date:                                                            | DEd Data:  |
| Swipe Data:                                                             | KTIO Datā: |
| Department:                                                             |            |

Type Staff Member's First Name.

# Click the "Lastname:" field.

| 81****41 | Gelsons Market   | Î                                                                                                | Oranta            |               |
|----------|------------------|--------------------------------------------------------------------------------------------------|-------------------|---------------|
|          | Tanner Medical   | Ū.                                                                                               | Operator:         |               |
| 85****15 | White Bear Lake  | 前                                                                                                |                   | ~             |
|          | SCC Demo         | 前                                                                                                |                   |               |
|          | SCC Demo         | <u>ش</u>                                                                                         | Permission level: |               |
|          | CHEO             | Ô                                                                                                | User              |               |
|          | White Bear Lake  | 向                                                                                                | Simple March      |               |
|          | Tanner Medical   | 前                                                                                                |                   |               |
| 6100     | CHEO             | <b></b>                                                                                          | Merchandiser      |               |
|          | SCC Demo         | 1                                                                                                | Technician        |               |
|          | 0                | 前                                                                                                | Technician+       |               |
|          | SCC Demo         | 前                                                                                                |                   |               |
| 76****22 | Gelsons Market   | <u>ڤ</u>                                                                                         | E-mail:           |               |
|          | SCC Demo         | <b>Û</b>                                                                                         |                   | ·             |
|          | Tanner Medical   | Û                                                                                                |                   | Is App Merch: |
|          | 0                | ⑪                                                                                                | Firstnama         | Lastnama      |
|          | 0                | Û                                                                                                | Tilsulaille.      | Lesuidine.    |
| 76****22 | Gelsons Market   | Û                                                                                                |                   |               |
|          | Tanner Medical   | ۱                                                                                                |                   |               |
| 9****76  | SIU              | 10                                                                                               | Phone number:     | Address:      |
|          | SIU              | ŵ                                                                                                |                   |               |
|          | 0                | <b></b>                                                                                          |                   |               |
| 23****51 | SCC Demo         | 1<br>I<br>I<br>I<br>I<br>I<br>I<br>I<br>I<br>I<br>I<br>I<br>I<br>I<br>I<br>I<br>I<br>I<br>I<br>I | City:             | Zipcode:      |
| 28****85 | Noblesville      | ۱                                                                                                |                   |               |
|          | Tanner Medical   | ش                                                                                                |                   |               |
|          | CHEO             | ⑪                                                                                                |                   |               |
|          | Stoughton Health | ۱.                                                                                               | Swipe Data:       | Rfid Data:    |
| 23****51 | SCC Demo         | ⑪                                                                                                |                   |               |
|          | Tanner Medical   | Ū.                                                                                               |                   |               |
| 31****55 | Noblesville      | Û                                                                                                | Department:       |               |
|          |                  |                                                                                                  | Department        |               |
|          |                  |                                                                                                  |                   | ~             |
|          |                  |                                                                                                  |                   |               |
|          |                  |                                                                                                  |                   |               |

Type Staff Member's Last Name.

### 18 Click "Save"

| cory.peterson@is | d624.org Is App Merch: |
|------------------|------------------------|
| Firstname:       | Lastname:              |
| Cory             | Peterson               |
| Phone number:    | Address:               |
| City:            | Zipcode:               |
| Swipe Data:      | Rfid Data:             |
| Department:      |                        |
|                  | ~                      |
|                  | E Save                 |
|                  |                        |
|                  |                        |
|                  |                        |
|                  |                        |
|                  |                        |